## Generování výpisů z účtů mBank

Ze sekce **Platby** přejděte do **Historie** na stránku **Seznam operací**. Vpravo nahoře klikněte na **Změnit zobrazení** a v panelu na pravé straně vyberte, z jakého ze svých účtů výpis potřebujete. V prostřední části pak můžete zadat časové období i parametry pro výběr transakcí, o které máte zájem, zaškrtnout políčko **Formát dat** a zvolte si, v jakém formátu se váš výpis vygeneruje.

- HTML formát je obdobou výpisu zasílaného e-mailem.
- PDF obsahuje hlavičku banky a kontaktní údaje klienta, proto se lépe hodí pro tisk.

| a series and a series of the series of the s | (Distance) (Distance)                   | + Dentif gestrikating with |                   |
|----------------------------------------------------------------------------------------------------|-----------------------------------------|----------------------------|-------------------|
| Platby                                                                                                    | Moje Finance                            | Supermarket                |                   |
| Havnimenu Patha Harris                                                                                                    | dresář Rozpočty Plánované sperace K     | potvrzení Košík Plateb     |                   |
| Sezwaith operand 11 Analyza homotor                                                                                                    | <u>a</u>                                |                            | 2mést nikozete    |
| Include and include                                                                                                    | Instances the set of the                |                            | a contract of the |
| rsetur, viennes                                                                                                    | Total built of the second of the second |                            |                   |
|                                                                                                    | the beaute them                         | Xequie                     | Cenie             |
| Viactory úcty a karty                                                                                                    | 🗃 01.11.2016 POJŠTĚNÍ ZNEUŽITÍ KARTY    | and Poplated               | -29,60 C2R        |
| C2 PARTS                                                                                                    | 101.11.2016. ALBERT 0525                | Potravery & drogers        | -403,20 CZX       |
| eMacPlus                                                                                                    | 💐 01,11,2016 (D.KUTNA HORA HL.N.        | Cauzzicleri                | -456,00 CZK       |
| Ottativ Mitry                                                                                                    | 27.10.2016 Kauffaod Ortenova vil.       | Pomawhy & drogenie         | -477.40 CZK       |
|                                                                                                    | E 26162016 CD KUTNA HORK HUN.           | Cestování                  | -304,00 CZN       |
| Prohibet Concernation free                                                                                                    | S 10,2016 Kaufland Ortenpus si.         | Potravery & drogene        | -401,00 C2K       |
|                                                                                                    |                                         | Withday Inchestants        | -1 600,60 C2K     |
| katagone                                                                                                    | 25.10.2016 Tri, OVA 390                 | a beau transment           |                   |

| Veite A                             | C CANY C C Income                       |                          |                        |              |  |
|-------------------------------------|-----------------------------------------|--------------------------|------------------------|--------------|--|
| Platby N                            | Noje Finance                            |                          | Supermarket            |              |  |
| Hlavni menu Platba Historie         | Adresář Rozpo                           | tty Plânované operace K  | potvrzeni Kotik Platnb | -            |  |
| Sectiant operant / Analyza formerie |                                         |                          |                        | 244 N        |  |
| Hiedat v himmiji                    | Ladal poper, talegori, Las redis (Astha |                          |                        |              |  |
|                                     | Children                                |                          |                        |              |  |
|                                     | The Second                              | Hart                     | Adopted                | 10466        |  |
| Viectory účty a karty               | <b>1</b> 01.11.2018                     | PORSTÉNI ZNELIŽITÍ KARTY | inti Popitilmi         | -29,00 (2)   |  |
| Co escarto                          | 👼 01 11,2016                            | ALBERT 0525              | Potraviny a drogenie   | -403,20 CZ   |  |
| eMax Phys                           | <b>5</b> 01,11,2016                     | CD KUTNA HORA HLAL       | Centování              | -454,00 CZ   |  |
| Ottated Niley                       | 27.10.2016                              | Kalafland Ontenosa sil.  | Potrawny a drogerie    | -477,40 C2   |  |
|                                     | 26.10.2016                              | CO KUTNA HORA HLAL       | Cestiniani             | -304.00 C2   |  |
| Prohibit 🔞 aperaci bez              | E 26,102016                             | Kaufland Ortemosia Id.   | Porrawhy & drogene     | -401,00 (2)  |  |
| kidegine                            | <b>40</b> 25.16.2014                    | TYLOVA 190               | výbár hotovovti        | -1 600,00 C2 |  |
|                                     |                                         |                          |                        |              |  |
|                                     | 25.10.2016                              | Billa Witsonna 2001      | Potravity a drogenie   | -15.01 (2)   |  |

| Platby Moje Finance Supermarket                                                        |                                                                                                    |                 |  |  |  |  |
|----------------------------------------------------------------------------------------|----------------------------------------------------------------------------------------------------|-----------------|--|--|--|--|
| Havní menu Platba Historie Adresář Rozpočty Plánované operace K potvrzení Košík Plateb |                                                                                                    |                 |  |  |  |  |
| Seznam operaci Analýza historie                                                        |                                                                                                    | 2ment zobrazerá |  |  |  |  |
| mKonto - 670100400000000000001 *                                                       | Kritéria pro zobrazení historie transakcí                                                                                                    | R L             |  |  |  |  |
| Historie transakci                                                                     | Zadejte interval nebo obdobi, za které chcete získat přehled transakci.<br>Format daza dd-mm-rrn                                                                                                    |                 |  |  |  |  |
| Uskutečniné transakce                                                                  | * Od 1 - 10 - 2016                                                                                                    |                 |  |  |  |  |
| Blokace a nezaúčtované<br>transakce                                                    | De 2 - 11 - 2016                                                                                                    |                 |  |  |  |  |
|                                                                                        | Zaposlednich 1 měsiců *                                                                                                    |                 |  |  |  |  |
|                                                                                        | Od posledniho p/thlaseni                                                                                                    |                 |  |  |  |  |
|                                                                                        | Vice parametrů pro vyhledávání                                                                                                    |                 |  |  |  |  |
|                                                                                        | Typ transakce VSectory •                                                                                                    |                 |  |  |  |  |
|                                                                                        | Častika Od CZK Do<br>transakce                                                                                                    | CZX             |  |  |  |  |
|                                                                                        | Exportovat historii tramakci                                                                                                    |                 |  |  |  |  |
|                                                                                        | Formait dat ABO *                                                                                                    |                 |  |  |  |  |
|                                                                                        | and the second second se |                 |  |  |  |  |